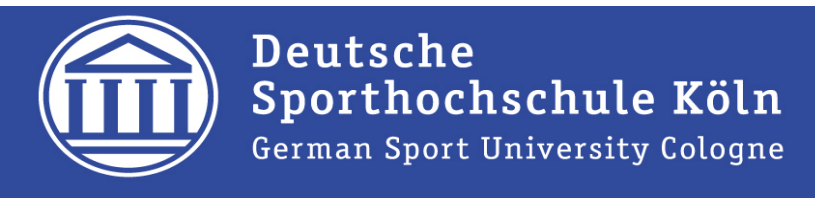

# Publikationen im Forschungsinformationssystem (FIS)

Publikationen einpflegen:

- 1. Das Handbuch/Videos
- 2. Bereits veröffentlichte Publikationen Wenn möglich aus Fremddatenquellen=Fachdatenbanken (PubMed, Web of Knowledge)
- 3. Aktuelle Publikationen
  - a. Direkte händische Eingabe
  - b. Import aus eigenen Literaturverwaltungsprogrammen, wie z.B. Citavi
- 4. Zusammenfassung, Hinweise
- 5. FAQs

| Das Handbuch und Vic              | Das Handbuch und Videohilfen sind über den Link rechts unten zu erreichen. |                                            |                      |                                                           |  |
|-----------------------------------|----------------------------------------------------------------------------|--------------------------------------------|----------------------|-----------------------------------------------------------|--|
|                                   |                                                                            |                                            |                      |                                                           |  |
| A https://fis.dshs-koeln.de/admin | /workspace.xhtml?uid=25                                                    | ▼ € 8,                                     | sherparomeo          | 2 公自 ま 余 三                                                |  |
| ZBSport HBZ-OPAC M EDV-Kal.       | Ext -DocCenter Extipris Customer Center                                    | Z 7BSporWiki M B328 KVB-Fabru              | nlan @ RegenPrognose | Katalog UI BD 18 - Finf »                                 |  |
|                                   | rt University Cologne                                                      |                                            | 0                    | iz9630 - Abmelden                                         |  |
| Figene Inhalte                    | it onitersity cologic                                                      |                                            |                      |                                                           |  |
|                                   |                                                                            |                                            |                      |                                                           |  |
| Eigene Übersicht                  | passfähigkeit                                                              |                                            | Suche                | Eintrag erstellen                                         |  |
| Publikationen +                   | T+     ×     Eigener Inhalt                                                |                                            |                      |                                                           |  |
| Eigene Publikationen 2            | 1 Ergebnis 🔍                                                               | sortieren: 🖡 Bewertung 💌                   | Ansichten 📃 🏭        | Eigene Mitteilungen                                       |  |
| Aktivitäten                       | The impact of image congruence<br>behavioural intentions                   | e between sport event and des              | stination on 🜼 🚖     |                                                           |  |
| Presseberichte                    | Hallmann, K. & Breuer, C. 2010 in : Tou<br>66-74                           | urism review : the official journal of the | e AIEST. 65, S.      | Eigene Favoriten                                          |  |
| Fördermittelanträge               | Publikation: Forschung – Begutachtung > Ze                                 | eitschriftenaufsätze                       | $\backslash$         |                                                           |  |
| Bewilligungen                     |                                                                            |                                            |                      | • Eigener Verlauf                                         |  |
| Projekte                          | -                                                                          |                                            | $\backslash$         | image congruence between                                  |  |
| Werdegang                         |                                                                            |                                            | $\backslash$         | sport event and<br>destination on behavioural             |  |
|                                   |                                                                            |                                            | $\backslash$         | Publikation: Forschung - Begutac                          |  |
|                                   |                                                                            |                                            | $\backslash$         | Superconductivity Geöffnet<br>in CeCu2Si2 single crystals |  |
|                                   |                                                                            |                                            | $\backslash$         | Publikation: Forschung – Begutac                          |  |
|                                   |                                                                            |                                            | $\backslash$         |                                                           |  |
|                                   |                                                                            |                                            |                      | Hilfe und Support                                         |  |
| 4                                 |                                                                            |                                            |                      | Handbuch »                                                |  |
|                                   |                                                                            |                                            |                      | Videohilfen »<br>Kontaktieren Sie den Helpdesk:           |  |
|                                   |                                                                            |                                            |                      | support@dshs-koeln.de                                     |  |
|                                   | Liste downloaden: PDF   HTML   RIS   Word   BibTeX                         |                                            |                      |                                                           |  |

| 🕘 Pure Manual - Mozilla Firefox                                        | X        |
|------------------------------------------------------------------------|----------|
| https://fis.dshs-koeln.de/admin/services/help/html/pu/index.html       |          |
| A Pure Manual #                                                        | Suche    |
|                                                                        |          |
|                                                                        |          |
| 8.1.3. Automatische Publikations-Suche in Online-Quellen               | <b>^</b> |
| 9. Inhaltstypen                                                        |          |
| 10. Publikationen                                                      |          |
| 10.1. Metadata                                                         |          |
| 10.1.1. Publikationsstatus                                             |          |
| 10.1.2. Publikationsinormation                                         |          |
| 10.1.3. Verlasseri-initeri und Organisationen                          |          |
| 10.1.5 Expanded genalage von                                           |          |
| 10.16 Verlag                                                           |          |
| 10.1.7. Sammelwerk                                                     |          |
| 10.1.8. Erscheinungsdatum                                              |          |
| 10.1.9. Schlagwörter                                                   |          |
| 10.1.10. Dokumente                                                     |          |
| 10.1.11. Links                                                         |          |
| 10.1.12. Bibliografische Notiz                                         |          |
| 10.1.13. Veranstaltungen                                               |          |
| 10.1.14. Verknüpfungen                                                 |          |
| 10.1.15. Sichtbarkeit                                                  |          |
| 10.1.16. Der Workflow                                                  |          |
| 10.1.10.1. Kommunikation in voikilows                                  |          |
| 10.3. Opportunization and Varlauf                                      |          |
| 11 Aktivitätan                                                         |          |
| 12 Projekte                                                            |          |
| 13. Dateien                                                            |          |
| 14. Volltextdokumente und copyright/open access-Fragen in Pure         |          |
| 15. Eigene Curricula                                                   |          |
| 15.1. Curricula Vitae (CV)                                             |          |
| 16. Beziehungen visualisieren                                          |          |
| 16.1. Beziehungsdiagramm                                               |          |
| 17. Anleitungen                                                        |          |
| 18. We man neue Inhalte in Pure anlegt                                 |          |
| 18.1. Bevor Ste Eintrage erstellen                                     | E        |
| 18.2. EIntrage aus Vorlage erstellen, mit dem Guide Eintrage erstellen |          |
| 10.5. AUS Date: Importerent, Reierencewanager (Reiman) und BibleA      |          |
| 18.4.1 Sucha in artifician                                             |          |
| 18.4.2 Suche in CrossBef                                               |          |
| 18.4.3. Suche in Embase                                                |          |
| 18.4.4. Suche in Mendelev                                              |          |
| 18.4.5. Suche in PubMed                                                |          |
| 18.4.6. Suche im SAO/NASA Astrophysics Data System                     |          |
| 18.4.7. Suche in Scopus                                                |          |
| 18.4.8. Suche im Web of Science                                        |          |
| 18.4.9. Suche im Web of Science (lite)                                 |          |
| 18.4.10. Suche in WorldCat                                             |          |
| 19. Nutzerprofil bearbeiten                                            |          |
| Stichwortverzeichnis                                                   | -        |

Für den Bereich Publikationen sind relevant die Kapitel 10 und 18

# Import aus Datenbanken:

PURE weist zurzeit Schnittstellen zu 6 Datenbanken auf: Mendely, Web of Knowledge, PubMed, arXiv.org, SAO/NASA (Astrophysik),

| Pure 4.19.1 - Publikationen × ⋒ Zen                                                                                                    | stralbibliothek der Sport 🗙 📠 Startseite - Deutsche S                                                                                                    | Sport +                                                                                                    |                                                                                                    |                                             |                                                                                                    |                                                      |
|----------------------------------------------------------------------------------------------------|----------------------------------------------------------------------------------------------------|----------------------------------------------------------------------------------------------------|----------------------------------------------------------------------------------------------------|---------------------------------------------|----------------------------------------------------------------------------------------------------|------------------------------------------------------|
| A https://fis.dshs-koeln.de/admin/workspa     BSport      HBZ-OPAC      EDV-Kal.     ExL-                                                        | ce/personal/family/publication/<br>DocCenter 🗋 Exlibris Customer Center 🕵 JoSportWiki                                                                                                    | <ul> <li>✓ C<sup>*</sup></li> <li>1</li> <li>1&lt;</li></ul> | 8 - sherparo<br>gnose 🚠 Katal                                                                              | meo<br>og ULBD 18 - E                       | P ☆ 自 ↓ Sinf □ LEO Deutsch-Italienisc                                                                                                    | <b>⋒</b> ≡                                           |
| <b>Pure</b> German Spor                                                                                                    | rt University Cologne                                                                                                    |                                                                                                    | ٩                                                                                                    |                                             | D L jz9630 ▼ Abme                                                                                                    | lden 🕣                                               |
| Eigene Übersicht  Publikationen  Finene Publikationen                                                                                            | Eigener Inhalt                                                                                                    |                                                                                                    |                                                                                                    | Suche                                       | Eintrag erstelle                                                                                                    | n                                                    |
| <ul> <li>Aktivitäten</li> <li>Presseberichte</li> <li>Fördermittelanträge</li> <li>Bewilligungen</li> <li>Projekte</li> <li>Werdegang</li> </ul> | <ul> <li>Superconductivity in CeCu2Si2<br/>Assmus, W., Herrmann, M., Rauchschw<br/>Weber, G., Steglich, F. &amp; Cordier, G. 19.<br/>Publikation: Forschung – Begutachtung , 2<br/>VERÖFFENTLICHT ZUR FREIGABE</li> <li>Complex phase diagram of La<br/>Spille, H. 1989 Beitrag in International<br/>Superconductivity – High Temperature<br/>Vereinigte Staaten August 08, 1989 – J.<br/>Proceedings of the international confe<br/>superconductivity:: High temperature S<br/>Publikation: Forschung , Aufsatz in Konfer<br/>VERÖFFENTLICHT ZUR FREIGABE</li> </ul> | 2 single crystals<br>albe, U., Riegel, S., Lieke, W., Spille<br>84 in : Physical Review Letters. 52,<br>Zeitschriftenaufsätze<br>2CuO4 near 35 K<br>Conference on Materials and Mec<br>Superconductors, Stanford, Calif.<br>August 12, 1989. in Shelton, R. N.<br>rence on materials and mechanism<br>superconductors // North-Holland<br>renzband                                                                                                    | Ansienten<br>A. H., Horn, S.<br>6, S. 469-4;<br>hanisms of<br>, USA /<br>(Hrsg.):<br>ms of<br>(S. 372-373) | <ul> <li>.</li> <li>.</li> <li>.</li> </ul> | <ul> <li>A Eigene Favoriten</li> <li>Publikationen</li> <li>Eigener Verlauf</li> <li>The impact of<br/>image congruence<br/>between sport event i<br/>destination on behav<br/>intentions</li> <li>Publikation: Forschung - Bis<br/>Superconductivity<br/>in CeCu2Si2 single<br/>crystals</li> <li>Publikation: Forschung - Bis</li> </ul> | 0<br>2eoffnet<br>and<br>ioural<br>sgutac<br>Seoffnet |
| 4                                                                                                    | Liste downloaden: F                                                                                                    | DF   HTML   RIS   Word   BibTeX                                                                                                    |                                                                                                    |                                             | Hilfe und Support                                                                                                    |                                                      |

| 😻 Pure 4.19.1 - Neuen Eintrag erstellen - N | ozilla Firefox                                                                      |
|---------------------------------------------|-------------------------------------------------------------------------------------|
| https://fis.dshs-koeln.de/admin/submi       | sion.xhtml?family=Publication&familyView=templates                                  |
| Neuen Eintrag erstellen                     |                                                                                     |
| Anleitung zum Erstellen eines<br>Eintrags   | Buch/Sammelwerk Konferenzbeitrag                                                    |
| Publikation                                 | Image: Beitrag in Buch/Sammelwerk         Image: Beitrag in Fachzeitschrift/Zeitung |
| Aus Online-Quelle importieren               | 🚺 Beitrag in Denkschrift                                                            |
| Aus Datei importieren                       | Denkschrift                                                                         |
| Aktivität                                   | Mare Beiträge                                                                       |
| Pressebericht                               | 💓 SchutzreNt                                                                        |
| werdegang                                   | U Ton- und Bildträger                                                               |
| (Q.                                         | Marbeits- oder Diskussionspapiere und Berichte                                      |
|                                             | Vetzpublikation                                                                     |
| https://fic.deb.koole.de/admin/basis-i      | states 12 family a Bublication & family Views tomolator#                            |

#### - D X Pure 4.19.1 - Neuen Eintrag erstellen - Mozilla Firefox https://fis.dshs-koeln.de/admin/submission.xhtml Neuen Eintrag erstellen Anleitung zum Erstellen eines Eintrags **MENDELEY** WEB OF KNOWLEDGE<sup>®</sup> Web of Science (lite) Mendeley Mendeley ist ein freies Web of Science deckt einen weiten Bereich von Literaturverwaltungsprogramm und akademisches Datenbanken ab, die zusammen mehr als 40 U Publikation soziales Netzwerk, das Forschern hilft, ihre Millionen Einträge enthalten. Die Themenbereiche Forschung zu organisieren, mit anderen online liegen hauptsächlich innerhalb der Aus Vorlage erstellen zusammen zu arbeiten und die neueste Forschung Naturwissenschaften, doch sind die Aus Online-Quelle importieren zu entdecken. Es enthält mehr als 20 Millionen Sozialwissenschaften, Geistes- und Einträge. Humanwissenschaften in geringerem Maße Aus Datei importieren ebenfalls abgedeckt, WICHTIG: Dies ist die Aktivität Lite-Version des Web-of-Science-Imports, mit nur einer begrenzten Anzahl von Feldern. Importierte Pressebericht Publikationen enthalten möglicherweise diese Felder nicht und können daher in der falschen PURE-Kategorie enden! Werdegang

### Pub

### PubMed

PubMed enthält mehr als 19 Millionen bibliographische Einträge aus MEDLINE (U.S. National Library of Medicine) sowie aus medizinischen Fachzeitschriften seit 1948. PubMed enthält Verknüpfungen zu Volltexten, die entweder von anderen Datenbanken oder von den Fachzeitschriftenverlägen erhältlich sind. Bevor Inhalte von PubMed nach Pure importiert werden können, müssen sie den Status "E-pub ahead of print" erreicht haben.

## ads NLASA

SAO/NASA Astrophysics Data System Das SAO/NASA Astrophysics Data System (ADS) ist ein digitales Bibliotheksportal für Forscher in den Fachbereichen Astronomie und Physik, das von dem Smithsonian Astrophysical Observatory (SAO) mit Fördermitteln der NASA betrieben wird. Das ADS unterhält drei bibliographische Datenbanken mit über 9,1 Mio Einträgen: Astronomie und Astrophysik, Physik und arxiv ePrints.

## arXiv.org

#### ArXiv

arXiv ist eine Open Access-Datenbank mit Zugang zu Volltexten und enthält mehr als 650.00 e-prints. Sie deckt die Bereiche Physik, Mathematik, Computer Wissenschaft, Quantitative Biologie, Quantitative Ökonomie und Statistisk ab.

## **EMBASE**

Organisation in Mendeley Organisation in Mendeley **Hinweis:** In den popup-Browserfenstern ist die Navigation nur über das Navigationsmenu auf der linken Seite fehlerfrei möglich.

| 👂 Pure 4.19.1 - Neuen Eintrag erstellen - Mozilla Fi | refox                                                                                                    | chbegriff(e) eingeben und bei                                                     | - 0 ×         |  |
|------------------------------------------------------|----------------------------------------------------------------------------------------------------|-----------------------------------------------------------------------------------|---------------|--|
| https://fis.dshs-koeln.de/admin/submission.xhtml     |                                                                                                    | ssendem Treffer auf                                                               |               |  |
| Neuen Eintrag erstellen                              | "Im                                                                                                    | nportieren" klicken                                                               |               |  |
|                                                      | A MENDELEY                                                                                                    |                                                                                   |               |  |
| Anleitung zum Erstellen eines<br>Eintrags            | Importieren aus Mendeley<br>Titel oder UUID in Mendeley                                                                                                    |                                                                                   |               |  |
| U Publikation                                        | Wenn Sie die Mendeley-UUID hier eintragen, ble ven die anderen Felder unberückrichtigt                                                                                                    |                                                                                   |               |  |
| Aus Vorlage erstellen                                | Verfassername                                                                                                    |                                                                                   |               |  |
| Aus Online-Quelle importieren                        | spine -                                                                                                    |                                                                                   |               |  |
| Aus Datei importieren                                | Name der Zeitschrift / Publikation                                                                                                    |                                                                                   |               |  |
| Aktivität                                            |                                                                                                    |                                                                                   |               |  |
| Pressebericht                                        | Erscheinungsfrequenz<br>Von → Bis                                                                                                    |                                                                                   |               |  |
| Werdegang                                            | Suche                                                                                                    |                                                                                   |               |  |
|                                                      | 4 Ergebnisse 🔻                                                                                                    |                                                                                   |               |  |
|                                                      | Superconductivity in CeCu2Si2 single crystals<br>W. Assmus, M. Herrman, U. Rauchschwalbe, S. Riegel, W. Lieke, H. Spille, S. Horn, G. Web<br>Physical Review Letters<br>Aufsatz<br>Importieren Entfernen               | ber, F. Steglich, G. Cordier, 1984, Band 52, Heft 6, 1984, 9                      | 5. 469-472.   |  |
|                                                      | Heavy fermions and superconductivity: {"{}}Superconducting spectro<br>{CeCu_2Si_2}<br>F Steglich, U Ahlheim, U Rauchschwalbe, H Spille, 1987, Band 148, 1987, S. 6-13. Physica<br>Aufsatz                              | oscopy{"{}} of non-magnetic impurities in<br>ca B+C                               |               |  |
|                                                      | S Importieren Entfernen                                                                                                    |                                                                                   |               |  |
|                                                      | Superconductivity in CeCu_{2}Si_{2} Single Crystals         W. Assmus, M. Herrmann, U. Rauchschwalbe, S. Riegel, W. Lieke, H. Spille, S. Horn, G. Web         Anderes         Importieren         Entfernen            | ber, F. Steglich, G. Cordier, 1984                                                |               |  |
|                                                      | Gapless superconductivity and variation of {T_c} in the heavy-fermion s'<br>C D Bredl, H Spille, U Rauchschwalbe, W Lieke, F Steglich, G Cordier, W Assmus, M Herrma<br>of Magnetism and Magnetic Materials<br>Aufsatz | system {CeCu_2Si_2}<br>ann, J Aarts, 1983, Band 31-34, Heft Part 1, 1983, S. 373- | -376. Journal |  |
|                                                      | Mimportieren Entfernen                                                                                                    |                                                                                   |               |  |

| fis. <b>dshs-koeln.de</b> /admin/contentimport/conv                                                    | erttocontent.xhtml                               |                                                                                                  |    |                                |
|----------------------------------------------------------------------------------------------------|--------------------------------------------------|--------------------------------------------------------------------------------------------------|----|--------------------------------|
| Importieren aus Mendele                                                                                | ¢γ                                               |                                                                                                  |    |                                |
| R MENDELEY                                                                                             |                                                  |                                                                                                  |    |                                |
| Superconductivity in CeCu2S<br>W. Assmus, M. Herrmann, U. Rauchs<br>Physical Review Letters<br>Aufsatz | 2 single crystals<br>chwalbe, S. Riegel, W. Liek | e, H. Spille, S. Horn, G. Weber, F. Steglich, G. Cordier, 1984, Band 52, Heft 6, 1984, S. 469-47 | 2. |                                |
| Sprache                                                                                                |                                                  |                                                                                                  |    |                                |
| Originalsprache des Beitrags wählen *                                                                  |                                                  |                                                                                                  |    |                                |
| Deutsch 💌                                                                                              |                                                  |                                                                                                  |    |                                |
| Eingabesprache wählen 🗚                                                                                |                                                  |                                                                                                  |    |                                |
| Deutsch 💌                                                                                              |                                                  |                                                                                                  |    |                                |
| Gleicher Verfasser                                                                                     |                                                  |                                                                                                  |    |                                |
| Verfasser/-in in Mendeley                                                                              | Verfasser in Pure                                |                                                                                                  |    |                                |
| Assmus, W.                                                                                             | Keine Übereinstimmung                            | Wird als neuer externer Verfasser angelegt                                                       |    | La sin and Zasia da ana daritt |
| 2 Herrmann, M.                                                                                         | Keine Übereinstimmung                            | Wird als neuer externer Verfasser angelegt                                                       |    | In einem Zwischenschritt       |
| <sup>3</sup> Rauchschwalbe, U.                                                                         | Keine Übereinstimmung                            | Wird als neuer externer Verfasser angelegt                                                       |    | wird vor dem letztendlich      |
| 4 Riegel, S.                                                                                           | Keine Übereinstimmung                            | Wird als neuer externer Verfasser angelegt                                                       |    | Import nach                    |
| 5 Lieke, W.                                                                                            | Keine Übereinstimmung                            | Wird als neuer externer Verfasser angelegt                                                       |    | Ubereinstimmungen              |
|                                                                                                    |                                                  | Spille, Herbert                                                                                  |    | (Matches) bei                  |
| 6 Spille, H.                                                                                           | Übereinstimmung                                  | Zentralbibliothek - Andere                                                                       | •  | • Personen und                 |
|                                                                                                    |                                                  | Person: Wissenschaftliches Personal                                                              |    | • Zeitschriften                |
| 7 Horn, S.                                                                                             | Keine Übereinstimmung                            | Wird als neuer externer Verfasser angelegt                                                       |    |                                |
| 8 Weber, G.                                                                                            | Keine Übereinstimmung                            | Wird als neuer externer Verfasser angelegt                                                       |    | resucht                        |
| 9 Steglich, F.                                                                                         | Keine Übereinstimmung                            | Wird als neuer externer Verfasser angelegt                                                       |    | gesuent.                       |
| 10 Cordier, G.                                                                                         | Keine Übereinstimmung                            | Wird als neuer externer Verfasser angelegt                                                       |    |                                |
| Gleiche Zeitschrift                                                                                    |                                                  |                                                                                                  |    |                                |
| Zeitschrift in Mendeley                                                                                | Zeitschrift in Pure                              |                                                                                                  |    |                                |
| Physical Review Letters                                                                                | Keine Übereinstimmung                            | Wird als eine neue Zeitschrift angelegt                                                          |    |                                |
|                                                                                                    |                                                  |                                                                                                  |    |                                |
|                                                                                                    |                                                  |                                                                                                  |    |                                |

## Importieren, Speichern mit Status "Zur Freigabe"

| Pure 4.19.1 - Publikationen × @ Zer       | ntralbibliothek der Sport 🗴 🍈 Startseite - Deutsche Sport 🗙                                                                                                    | +                                                                                                    |                                             |
|-------------------------------------------|----------------------------------------------------------------------------------------------------|----------------------------------------------------------------------------------------------------|---------------------------------------------|
| A https://fis.dshs-koeln.de/admin/workspa | ace/personal/family/publication/                                                                                                    | ⊽ C 🛛 🛛 🗸 sherparomeo                                                                                       | ▶ ☆ 自 ♣ 斋 ☰                                 |
| DESport 🗍 HBZ-OPAC 🍈 EDV-Kal. 🗋 ExL-      | -DocCenter 📄 Exlibris Customer Center 🌠 ZBSportWiki 👜 R328                                                                                                    | 🗌 KVB-Fahrplan 🌗 RegenPrognose 📷 Katalog ULBD 18                                                            | - Einf [] LEO Deutsch-Italienisc »          |
| Pure German Spo                           | rt University Cologne                                                                                                    | ٩                                                                                                    | jz9630 ▼ Abmelden 🕥                         |
| Eigene Inhalte 🛛 🔻                        |                                                                                                    |                                                                                                    |                                             |
| Cinera Übersieht                          |                                                                                                    |                                                                                                    |                                             |
|                                           |                                                                                                    | Suche                                                                                                    | Eintrag erstellen                           |
| Eigene Publikationen                      | T+ Eigener Inhalt                                                                                                    | — —                                                                                                    | S Figano Mittailungan                       |
|                                           | 2 Ergebnisse                                                                                                    | sortieren: ↓ Titel ▼ Ansichten                                                                              | Mitteilungen 0                              |
| Aktivitäten                               | <ul> <li>Superconductivity in Cecu2512 single</li> <li>Assmus, W., Herrmann, M., Rauchschwalbe, U.,</li> <li>Weber, G., Staelik, F. &amp; Gordiare, C. 1084 (http://doi.org/10.1016/j.j.p.)</li> </ul>                                                                                                    | Riegel, S., Lieke, W., <u>Spille, H.</u> , Horn, S.,                                                        | - Figene Favoritan                          |
| Presseberichte                            | Publikation: Forchung – Begutachtung Zeitschrift                                                                                                    | itenaufsätze                                                                                                | Publikationen 1                             |
| Fordermittelantrage                       | VEROFFENTLICHT ZUR FREIGABE                                                                                                    |                                                                                                    |                                             |
| Bewinigungen                              | Complex phase diagram of La2CuO4<br>Spille, H. 1989 Beitrag in International Conference                                                                                                    | The impact of Geöffnet                                                                                      |                                             |
| Werdegang                                 | Superconductivity – High Temperature Superconductivity – High Temperature Superconduc | onductors, Stanford, Calif., USA /<br>12, 1989. in Shelton, R. N. (Hrsg.):<br>n materials and mechanisms of | image congruence<br>between sport event and |
| werdegung                                 | superconductivity. High temperature supercon                                                                                                    | nductors //North-Holland (S. 372-373).                                                                      | destination on behavioural<br>intentions    |
|                                           | VERÖFFENTLICHT ZUR FREIGABE                                                                                                    |                                                                                                    | Superconductivity Geöffnet                  |
|                                           |                                                                                                    |                                                                                                    | in CeCu2Si2 single<br>crystals              |
|                                           |                                                                                                    |                                                                                                    | Publikation: Forschung – Begutac            |
|                                           |                                                                                                    |                                                                                                    |                                             |
|                                           |                                                                                                    |                                                                                                    |                                             |
|                                           |                                                                                                    |                                                                                                    |                                             |
|                                           |                                                                                                    |                                                                                                    | •                                           |
|                                           |                                                                                                    |                                                                                                    | Illfe und Support                           |
|                                           | Liste downloaden: PDF   HT                                                                                                    | ML   RIS   Word   BibTeX                                                                                    |                                             |

# Freie Eingabe (in der Regel im preprint-Stadium, oder wenn nicht in einer online-Quelle findbar): Aus Vorlage erstellen

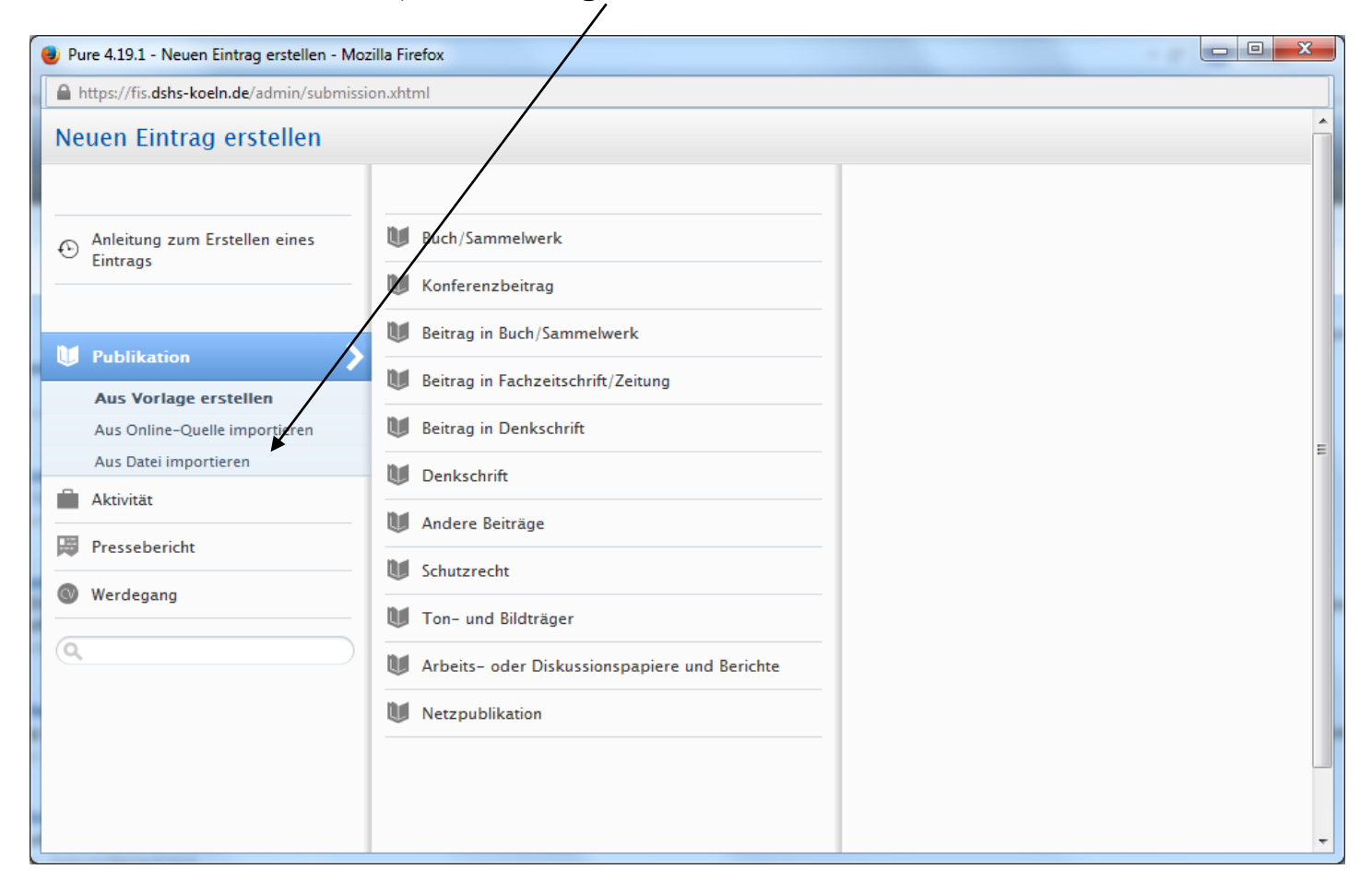

# Auswahl zB **"Konferenzbeitrag"**

| 🕘 Pure 4.19.1 - Neuen Eintrag erstellen - Mo                               | ozilla Firefox                                  |   |
|----------------------------------------------------------------------------|-------------------------------------------------|---|
| https://fis.dshs-koeln.de/admin/submise                                    | sion.xhtml                                      |   |
| Neuen Eintrag erstellen                                                    |                                                 |   |
| Anleitung zum Erstellen eines                                              | W Ruch/Sammelwerk                               |   |
| Artikel, publizierte Abstracts oder<br>Poster, die in Verlängerung einer   | 🚺 Konterenzbeitrag                              |   |
| Konferenz publiziert wurden. Die<br>Publikation kann begutachet oder durch | U Beitrag in Buch/Sammelwerk                    |   |
| worden sein, ist aber nicht hierauf<br>eingeschränkt.                      | U Beitrag in Fachzeitschrift/Zeitung            |   |
| Aus Online-Quelle importieren                                              | 🔰 Beitrag in Denkschrift                        | = |
| Aus Datei importieren                                                      | 🔰 Denkschrift                                   | - |
| Aktivität                                                                  | 🔰 Andere Beiträge                               |   |
| Pressebericht                                                              | 💓 Schutzrecht                                   |   |
| werdegang                                                                  | 🔰 Ton- und Bildträger                           |   |
| ( <b>Q</b> )                                                               | 🔰 Arbeits- oder Diskussionspapiere und Berichte |   |
|                                                                            | W Netzpublikation                               |   |
|                                                                            |                                                 |   |
| https://fig.debr.koalp.da/admin/submission                                 | vb*m1#                                          |   |
| https://nsiusns-koemide/aumin/submissions                                  |                                                 | • |

Beispiel "Abstract …" und "Aufsatz" Publikationsstatus: Status, Kategorie, Review-Status und Sprache wählen:

| Publikationsstatus 🔞                                     |
|----------------------------------------------------------|
| Status *                                                 |
| Eingereicht 💌                                            |
| Kategorie *<br>• Forschung Lehre Transfer                |
| Begutachtung <b>*</b><br>begutachtet  inicht begutachtet |
| Publikationsinformation 🔞                                |
| Originalsprache *<br>Englisch 💌                          |

Dann weitere Angaben aus Quelle händisch eingeben:

| 😻 Publikation > Konferenzbeitrag > Au       | ufsatz in Konferenzband - Pure 4.19.1 - Mozilla Firefox                                                                                                    |                  |   | 3 |
|---------------------------------------------|----------------------------------------------------------------------------------------------------|------------------|---|---|
| https://fis.dshs-koeln.de/admin/e           | editor/dk/atira/pure/api/shared/model/base_de/publication/editor/conferencecontribeditor.xhtml                                                                                                    |                  |   |   |
|                                             | Complex phase diagram of La2CuO4 near 35 K           Publikation: Forschung > Aufsatz in Konferenzband                                                                                                    | Vorlage wechseln | 0 | Â |
| BEARBEITEN 🚔 🛞                              | Publikationsstatus 🕧                                                                                                    |                  |   |   |
| Metadaten                                   | Status *                                                                                                    |                  |   |   |
| Bibliometrische Daten                       | Veröffentlicht 💌                                                                                                    |                  |   |   |
| Ubersetzung                                 | Kategorie *                                                                                                    |                  |   |   |
| ÜBERSICHT                                   | Forschung Lehre Transfer                                                                                                    |                  |   | = |
| Verknüpfungen                               | Begutachtung *                                                                                                    |                  |   | _ |
| Anzeigen                                    |                                                                                                    |                  |   |   |
| VERLAUF UND KOMMENTARE                      | Publikationsinformation 🕖                                                                                                    |                  |   |   |
| Verlauf und Kommentare                      | Originalsprache *                                                                                                    |                  |   |   |
|                                             | Englisch 💌                                                                                                    |                  |   |   |
|                                             | Titel in Originalsprache *                                                                                                    |                  |   |   |
|                                             |                                                                                                    |                  |   |   |
|                                             | Untertiter in Originalsprache                                                                                                    |                  |   |   |
|                                             | Titel in Übersetzung                                                                                                    |                  |   |   |
|                                             |                                                                                                    |                  |   |   |
|                                             | Untertitel in Übersetzung                                                                                                    |                  |   |   |
|                                             |                                                                                                    |                  |   |   |
|                                             | Abstract                                                                                                    |                  |   |   |
|                                             | The thermal expansion, α(T), of a La2CuO4 single crystal, measured along and perpendicular to the [001] axis is reported. It is strongly anisotropic Two α (T) anomalies, presumably of structural origin, show up: sharp transition at 32 K, frequently accompanied by time-dependent phenomena, is followed by a broad one at 36 K |                  |   |   |
|                                             | Seitenumfang                                                                                                    |                  |   |   |
|                                             | 2                                                                                                    |                  |   |   |
|                                             | Verfasser/-innen und Zugehörigkeiten 🔞                                                                                                    |                  |   |   |
|                                             | Verfasser/-in *                                                                                                    |                  |   |   |
|                                             | L Herbert Spille, Autor/-in Bearbeiten                                                                                                    |                  |   |   |
|                                             | Zentralbibliothek –                                                                                                    |                  |   |   |
| MITTEILUNGEN<br>Die für die Bearbeitung des | Organisation. Zentrale Enrichtung                                                                                                    |                  |   |   |
| Eintrags verantwortlichen                   | Person hinzufügen ) Organisation hinzufügen ) Autorengruppe hinzufügen                                                                                                    |                  |   |   |
| koeln.de, friedrich@dshs-koeln.de           | Publikation betreut von 🚯                                                                                                    |                  |   |   |
| Kommentar zur                               | Betreuende Organisationseinheit *                                                                                                    |                  |   |   |
| Statusänderung:                             | TentralDiDilotnek Organisation: Zentrale Einrichtung                                                                                                    |                  |   |   |

| 🕘 Publikation » Konferenzbeitrag » Au                              | ifsatz in Konferenzband - Pure 4.19.1 - Mozilla Firefox                                                      |                     |
|--------------------------------------------------------------------|----------------------------------------------------------------------------------------------------|---------------------|
| https://fis.dshs-koeln.de/admin/e                                  | ditor/dk/atira/pure/api/shared/model/base_de/publication/editor/conferencecontribeditor.xhtml                |                     |
|                                                                    | Complex phase diagram of La2CuO4 near 35 K           Publikation: Forschung > Aufsatz in Konferenzband       | Vorlage wechseln () |
| BEARBEITEN 🥌 🌐                                                     | Konferenzband 🕖                                                                                              |                     |
| Metadaten                                                          | Titel des Konferenzbandes <b>*</b>                                                                           |                     |
| Bibliometrische Daten                                              | Proceedings of the international conference on materials and mechanisms of superconductivity.                |                     |
| Übersetzung                                                        | Untertitel des Konferenzbandes                                                                               |                     |
| ÜRERSTCHT                                                          | High temperature superconductors II                                                                          |                     |
| Verknüpfungen                                                      | Band Auflage Seiten (von - bis)                                                                              |                     |
| Anzeigen                                                           | 1 372-373                                                                                                    |                     |
|                                                                    | Herausgeber (Verlag)                                                                                         |                     |
| VERLAUF UND KOMMENTARE                                             | IIII North-Holland                                                                                           |                     |
| venaur und Kommentare                                              | Verlag ändern                                                                                                |                     |
|                                                                    | ISBN (Print)                                                                                                 |                     |
|                                                                    | ISBN (elektronisch)                                                                                          |                     |
|                                                                    |                                                                                                    |                     |
|                                                                    | Herausgeber                                                                                                  |                     |
|                                                                    | L Robert N Shelton Bearbeiten -                                                                              |                     |
|                                                                    | Herausgeber hinzufügen                                                                                       |                     |
|                                                                    | Publikationsdaten 🕅                                                                                          |                     |
|                                                                    |                                                                                                    | =                   |
|                                                                    | Jahr * Monat: Tag                                                                                            |                     |
|                                                                    | 1989                                                                                                    |                     |
|                                                                    | Informationen zur Reihe                                                                                      |                     |
|                                                                    | Reihen                                                                                                    |                     |
|                                                                    | Keine Verknüpfungen                                                                                          |                     |
|                                                                    | Publikationsreihe hinzufugen                                                                                 |                     |
|                                                                    | Informationen zur Konferenz                                                                                  |                     |
|                                                                    | Titel/Name                                                                                                   |                     |
|                                                                    | International Conference on Materials and Mechanisms of Superconductivity – High Temperature Superconductors |                     |
|                                                                    | Nummer Ort Land                                                                                              |                     |
| MITTEILUNGEN                                                       | 2 Stanford, Calif. USA / Vereinigte Staaten 🔻                                                                |                     |
| Die für die Bearbeitung des<br>Eintrags verantwortlichen           | Beginn Ende                                                                                                  |                     |
| Redakteure: goessnitzer@dshs-<br>koeln.de, friedrich@dshs-koeln.de | U8.08.1989         II.2.08.1989           Beispiel: 21.10.2002         Beispiel: +12 sind 12 Monate später   |                     |
| Kommentar zur                                                      | Schlagwörter 🔞                                                                                               |                     |
| Statusänderung:                                                    | Fachgebiete und Schlagwörter                                                                                 |                     |

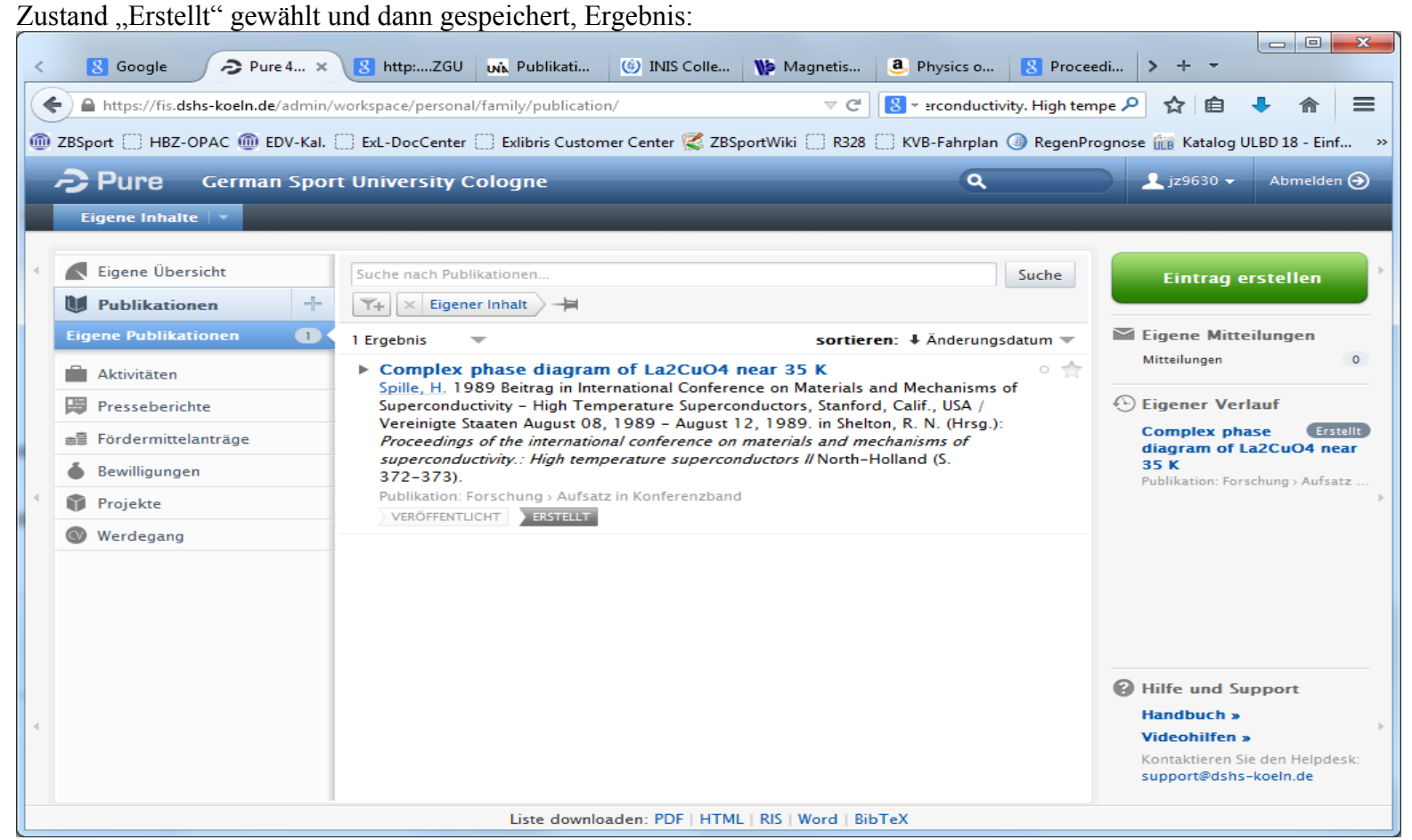

In diesem Abschnitt des Workflows wird die jeweilige Publikation an niemanden weitergereicht. Dies geschieht erst durch die Änderung des Workflow-Status (ungleich Publikationsstatus!!) ganz unten auf der Erfassungsmaske! Im Status "Erstellt" ist die Publikation nur für den Eigentümer (Personal User) zugänglich! Erst durch Änderung in den Status "Zur Freigabe" kommt die Publikation in den "institutionellen FIS-Workflow", d.h. Personen die weitere Rollen haben (RedakteurIn, ValidiererIn) kommen zum Zuge.

## Weitere Hinweise:

**Eine Eingabehilfe:** Sind mehrere Veröffentlichungen einer Konferenz einzugeben, kann der Button "Kopieren" verwendet werden. Es müssen dann lediglich Titel, ggf. (Mit-)VerfasserIn, Seitenangaben geändert werden. **Namensdubletten:** Namensdubletten der Form: *"de Maiziere" bereits vorhanden, <u>"de Maiziere" wird neu importiert</u>, werden nicht zuverlässig gefunden. In diesem Fall mit dem Importieren fortfahren und in der Eingabemaske der Metadaten (s. Abb. Xyz) dann den Namen ändern.* 

**Dublettenprüfung:** Der Import von Dubletten wird nicht abgewiesen. Daher bitte auf die Anzeige einer Dublette achten und das Importieren abbrechen.

**Publikationen in Sammelwerken:** Beim Importieren von Artikeln aus Sammelwerken wird der Titel des Sammelwerks als Untertitel der Publikation importiert und als Titel des Sammelwerks. Bitte dann den Untertitel löschen.

**Titel der Übersetzung:** Ähnlich wie oben wird der Titel der Übersetzung zugleich als Untertitel importiert. Bitte dann den Untertitel löschen.

DOI: Den Digital Object Identifier bitte immer angeben.

**Sprachwahl:** Das FIS bietet zwei Sprachen an, Deutsch und Englisch. <u>Bitte immer alle Angaben in der deutschen</u> <u>Oberfläche machen.</u> Die Angaben in der englischen Oberfläche sind für abweichende Bezeichnungen in Englisch gedacht. Die Institutsnamen z.B., aber die werden sowieso zweisprachig hinterlegt. Es gibt also wenig Anlässe, in die englische Oberfläche zu wechseln.

## Seitenangaben:

- in PubMed ist eine sehr "kompakte" Angabe gewählt, z.B. pp. 3073 9. Das wird kaum jmd. so verwenden. → Wenn möglich sollte das abgeändert werden zu 3073-3079.
- 2. Bei Online-Import von Konferenzbeiträgen fehlen sehr oft die Seitenzahlen. Diese sollten möglichst ergänzt werden.

Namen von Zeitschriften und Verlagen: Schreibweisen von Zeitschriften und Verlagen: Einmal eingegeben, stehen die Schreibweisen als "Normdaten" zur Verfügung. Bitte nur diese Schreibweisen verwenden. Es blättert sich eine Liste beim Eintippen auf. Ein enger Begriff (z.B. Bone) statt eines weiten Begriffs (z.B. Journal of) verkürzt die Suche. Durch den bereits erfolgten Import von Altdaten steht bereits ein großer Pool zur Verfügung.

Wichtig: **Abkürzungen von Zeitschriftennamen.** Wenn in der jeweiligen Scientific Community die Abkürzung gängig ist und auch in der eigenen Literaturliste erscheinen soll, dann kann die Abkürzung verwendet werden. Sonst bitte den ausgeschriebenen Namen verwenden.

**Organisationen (Körperschaften): 1.** Beim Import von Fremddaten werden Organisationen (Körperschaften) in der Sprache der Veröffentlichung importiert. Sind dies Institute o.ä. der DSHS, sind diese neu dazukommenden Namen bitte zu löschen und durch die im FIS übliche Benennung zu ersetzen. **2.** Weitere Organisationen: Die als Fußnote angegebene Organisation eines/er Mitverfassers/Mitverfasserin aus Importen aus PubMed u.a. wird korrekt übernommen. Bei Nicht-DSHS-Körperschaften kann der Name so belassen werden, sonst gilt Punkt 1.

Validierung durch die Bibliothek: Dies dient der Kontrolle der Metadaten einer Publikation und soll die spätere Richtigkeit Ihrer eigenen Literaturliste sicherstellen. Bei den ersten Validierungen mussten ca. 50% aller freihändig erzeugten Einträge korrigiert werden (Seitenzahlen, Tippfehler, falsche Zuordnung von Konferenzbeiträgen zu einem Konferenzband, der eigentlich ein Zeitschriftenheft ist (s.u.), fehlende ISBN, fehlender DOI, fehlende Verlinkung zu einer vorhandenen Online-Quelle). Publikationsmetadaten, deren Angaben sich nicht verifizieren lassen, können nicht validiert werden. Das ändert aber nichts an deren späterer Sichtbarkeit. Wie hier im Weiteren verfahren werden soll, muss noch entschieden werden.

Abstracts: Soweit die Rechte am Abstract bei der Verfassern/Verfasserinnen liegt, sollten diese per cut'n paste als Volltext den Metadaten hinzugefügt werden. Dies erhöht den Erfolg einer Suche im späteren Webauftritt. MitverfasserIn nicht von der DSHS: Externe MitverfasserInnen können selbst angelegt werden. Wenn die Organisation der Person noch nicht im FIS existiert (über die Suchmaske im Feld "Organisation hinzufügen" nicht findbar), auf "Gruppierungsbegriff" klicken und Organisation anlegen.

## <u>Konferenzen</u>

**Proceedings, die innerhalb einer Zeitschrift erscheinen:** Hier fehlt in der Eingabemaske die Möglichkeit gefeldert Name, Ort und Jahr einzugeben. Diese Angaben können zurzeit nur als Freitext im Feld "Bibliogr. Notiz / Bibliographic Note" eingetragen werden.

**Ortsangaben:** Ist der Ort Bestandteil des Titels der Publikation erfolgt die Eingabe in "Vorlageform", d.h. ggf. "Cologne" statt "Köln". Ist der Ort einer Konferenz als zusätzliche Information zu der Konferenz einzugeben, dann in der Schreibweise in Deutsch (Rom statt Roma). Vorteil: Suche nach beiden Schreibweisen liefert Treffer. **Abkürzungen von Konferenznamen:** Es gibt zurzeit kein Feld, das hierfür vorgesehen ist. Vorschlag: bei Name der Konferenz in Klammern dahinter setzen.

**Poster:** Die Publikationsart Poster ist vorhanden. Sie kann, muss aber nicht verwendet werden. Wir empfehlen, ggf. vorhandene Abbildungen des Posters mit dem dazugehörigen Abstract zu verknüpfen bzw. hoch zu laden.

# Erläuterungen

# Mendeley

**Mendeley** is a desktop and web program for managing and sharing research papers, discovering research data and collaborating online. It combines Mendeley Desktop, a PDF and reference management application (available for Windows, OS X and Linux) with Mendeley Web, an online social network for researchers. ... Mendeley requires the user to store all basic citation data on its servers—storing copies of documents is at the user's discretion. Upon registration, Mendeley provides the user with 2 GB of free web storage space, which is upgradeable at a cost. ... Mendeley was founded in November 2007 by three German PhD students and is based in London. ... Mendeley was purchased by the Elsevier publishing company in 2013.

(Quelle: <u>http://en.wikipedia.org/wiki/Mendeley</u>, aufgerufen am 24.7.2014)

# Embase

**Embase** (often styled **EMBASE** for Excerpta Medica dataBASE) is a biomedical and pharmacological database of published literature designed to support information managers and <u>pharmacovigilance</u> in complying with the regulatory requirements of a licensed drug. Embase, produced by <u>Elsevier</u>, contains over 28 million records from over 8,400 currently published journals from 1947 to the present. Through its international coverage, daily updates, and drug indexing with Emtree, Embase enables tracking and retrieval of drug information in the published literature. Each record is fully indexed and Articles in Press are available for some records and In Process are available for all records, ahead of full indexing. Embase's international coverage expands across biomedical journals from 90 countries and is available through a number of database vendors.

(Quelle: http://en.wikipedia.org/wiki/Embase, aufgerufen am 24.7.2014)

# SherpaRomeo (auch SHERPA/RoMEO

Infos finden sich hier: <u>http://www.dini.de/wiss-publizieren/sherparomeo/</u> und hier: <u>http://www.sherpa.ac.uk/romeo/</u>